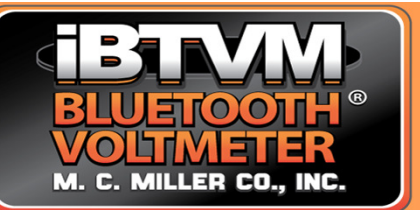

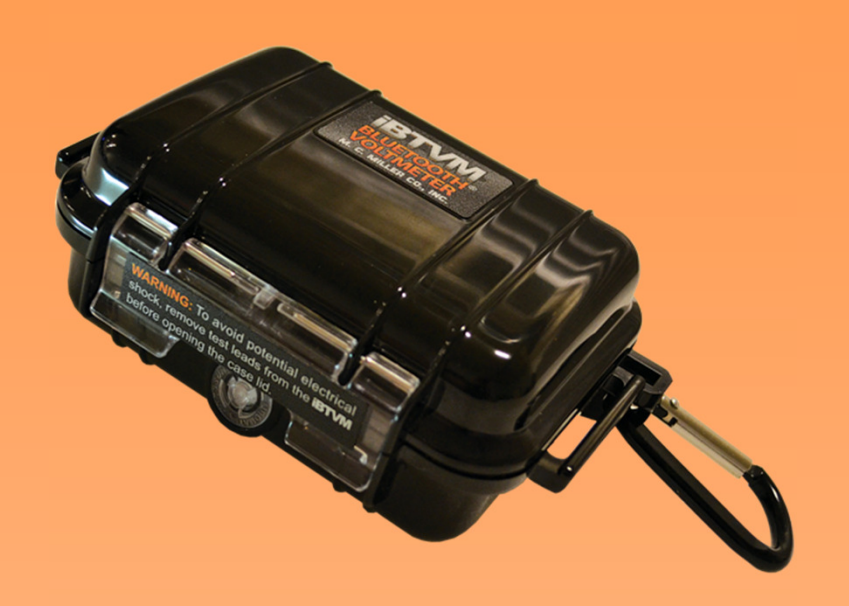

• Android<sup>™</sup> compatible Bluetooth<sup>®</sup> voltmeter with integrated GPS receiver

opt overview

- Wireless communication with tablets & phones
- Submeter GPS at no additional cost
- Bluetooth® status indicating LED on case exterior
- 5 pin connector and 2 shrouded banana jacks
- <u>MCM Test Site Survey</u> app for Android<sup>™</sup> application preview

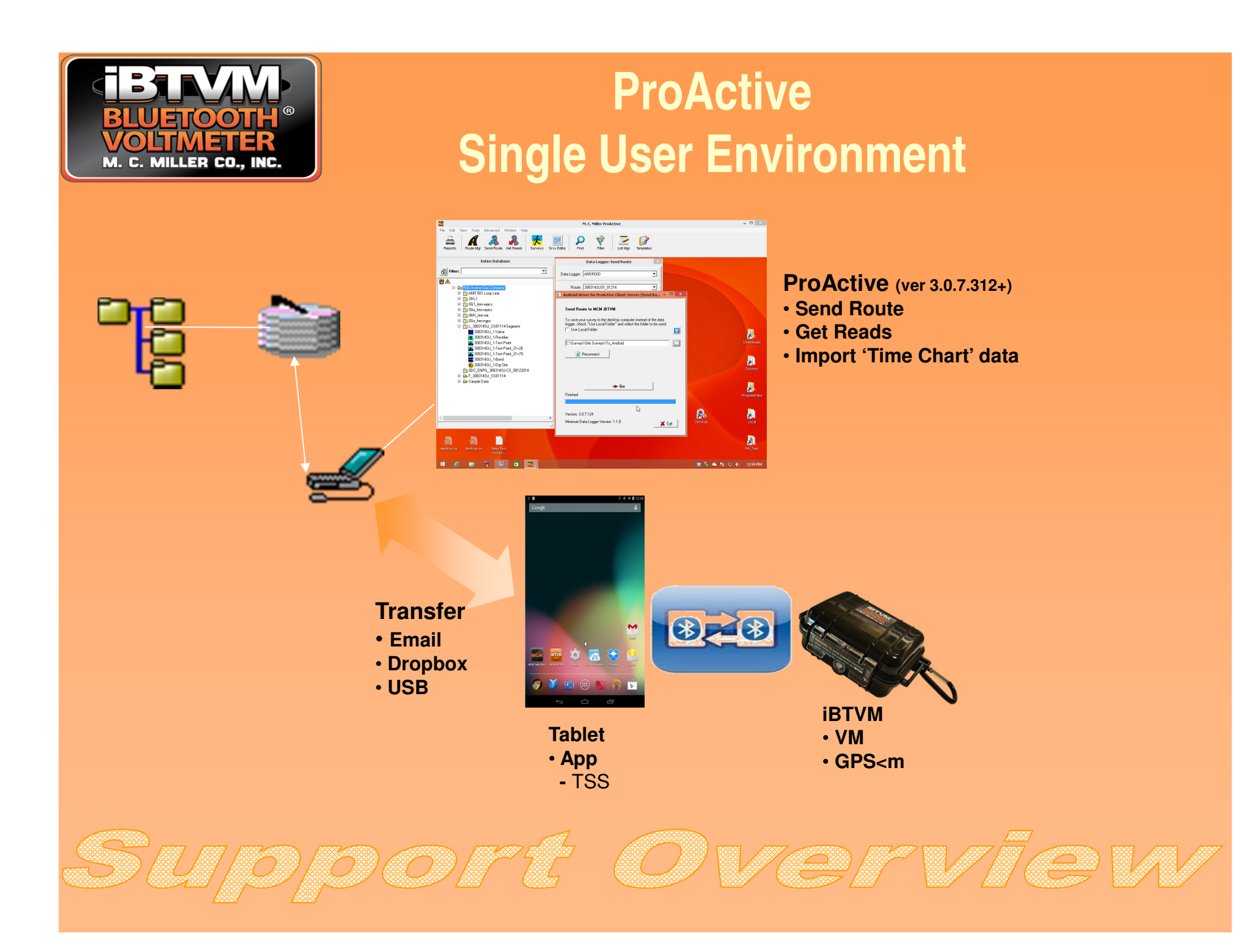

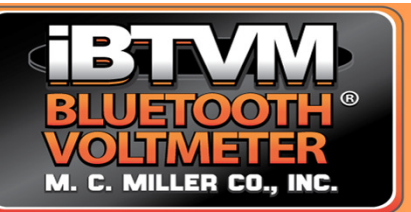

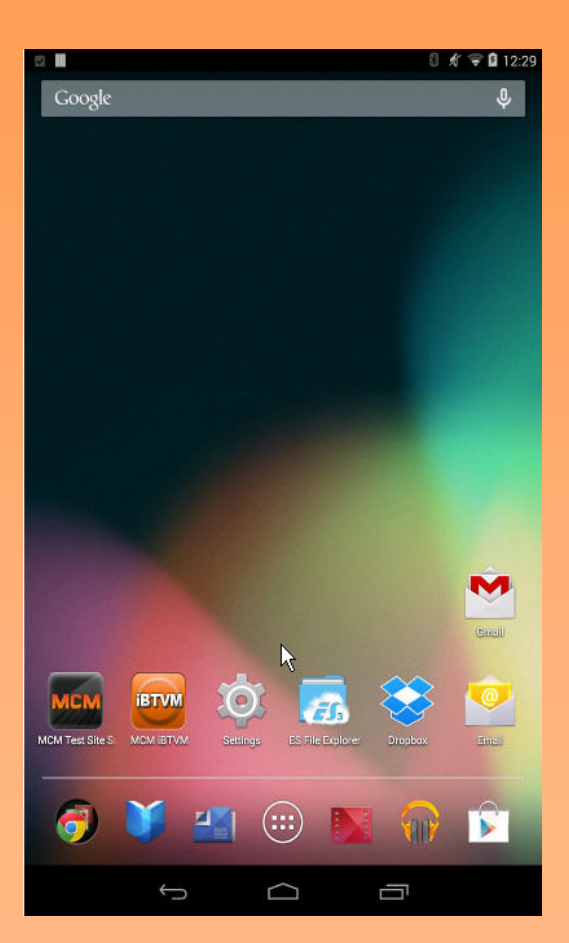

#### Data Transfer Android Tablet Setup

To connect tablet with iBTVM device

- Bluetooth enabled connection with iBTVM
- To transfer data from tablet to ProActive, three methods are available
  - Email
    - requires WiFi at minimum
    - access to an Email account
  - Dropbox

72

- requires WiFi at minimum
- access to a Dropbox account
- USB connection
  - must be in **Developer** mode/options
    - USB Debugging enabled
  - Security setting
    - Unknown sources enabled
    - Verify apps enabled
- MCM Test Site Survey app download & install (for ProActive users)
  - download from MCMiller website
  - do Settings function setup
    - connect with iBTVM
    - if Dropbox user, 'Synchronize with Dropbox'

*Overvie*v

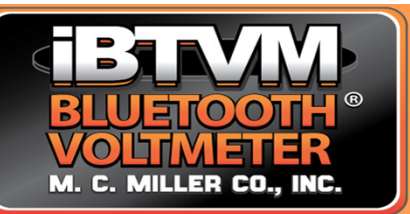

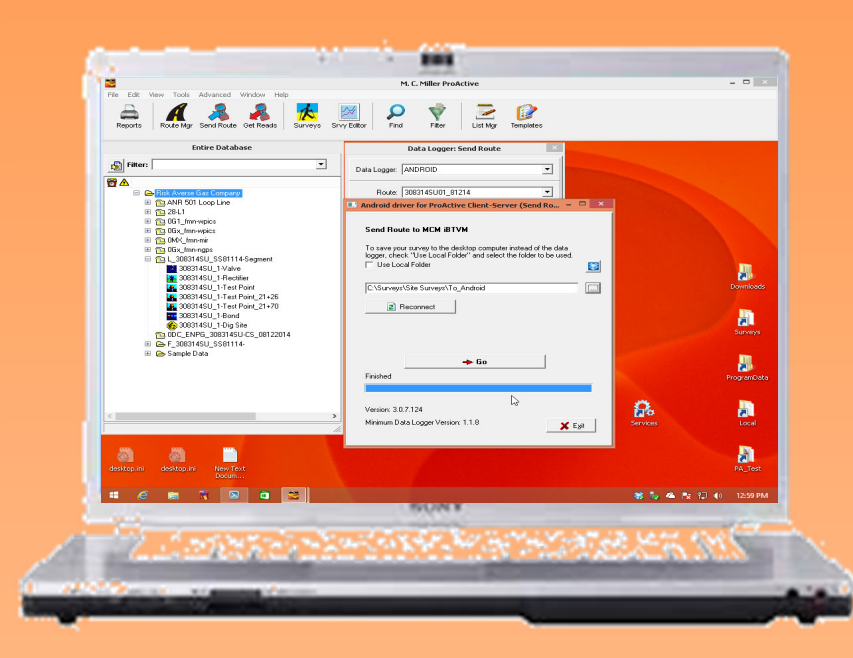

 $\bigcirc$ 

#### Data Transfer PC Setup

• **ProActive** version *3.0.7.312 or higher* must be installed on your PC to provide Android tablet and iBTVM support.

At least one of three transfer methods needs to be setup or user can choose a combination of transfer methods.

- USB Connection
  - USB <u>driver</u> with Android Debug Bridge (ADB) capability required on the PC running ProActive
    - driver may be unique to tablet brand (ie Nexus, Samsung, LG, Lenovo etc)
      - may be obtained from tablet website
         download and install
  - Helpful USB <u>driver</u> download website...
    - <u>http://dottech.org/26188/usb-adb-and-fastboot-</u> <u>drivers-for-windows-for-all-android-phones</u>
- Email
  - access to <u>email</u> account
- Dropbox
  - access to <u>Dropbox</u> account

OV/e//V/

- setup <u>Dropbox</u> folder
  - download and install <u>Dropbox</u> on PC

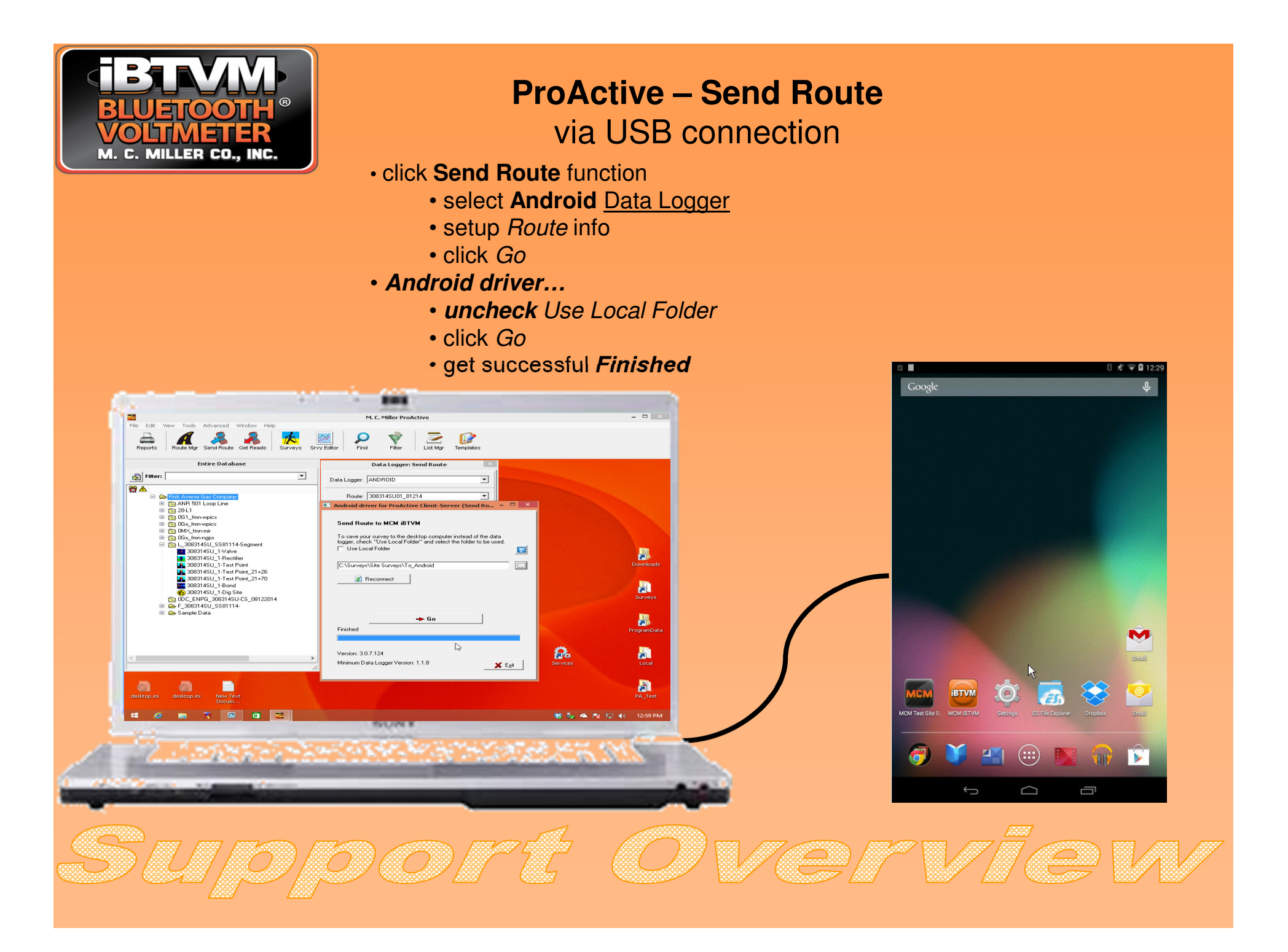

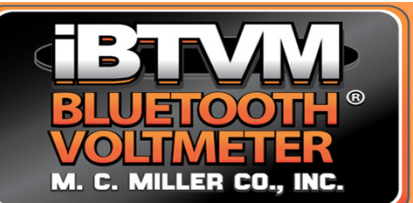

## ProActive – Send Route via Dropbox

- click Send Route function
  - select Android Data Logger
  - setup *Route* info
  - click Go
- Android driver...
  - check Use Local Folder
  - click **Dropbox** button
  - click Go
  - get successful Finished

| Android driver for ProActive Client-Server (Send Ro.,. – 🗖 🗙                                                                                                    | Android driver for ProActive Client-Server (Send Do X)                                                                                                    | 💽 Android driver for ProActive Client-Server (Send Ro 🗕 🗖 🗴                                                                                                    |        |
|----------------------------------------------------------------------------------------------------|----------------------------------------------------------------------------------------------------|----------------------------------------------------------------------------------------------------|--------|
| Send Route to MCM iBTVM         To save your survey to the desktop computer instead of the data logger, check "Use Local Folder" and select the folder to be used.         Image: Computer instead of the data logger, check "Use Local Folder"         Image: C.\Users\Frank\Documents         Image: Reconnect | Send Route to MCM iBTVM To save your survey to the desktop computer instead of the data logger, check. "Use Local Folder" and select the folder to be used. | Send Route to MCM iBTVM To save your survey to the desktop computer instead of the data logger, check "Use Local Folder" and select the folder to be used.  Use Local Folde  C:\Users\Frank\Dropbox\Apps\MCMTestSiteSvy  Reconnect | Coogle |
| <b>→ Go</b><br>Ready<br>Version: 3.0.7.124<br>Minimum Data Logger Version: 1.1.8                                                                                                    | ► 60<br>Ready<br>Version: 3.0.7.124<br>Minimum Data Logger Version: 1.1.8                                                                                   | Finished<br>Version: 3.0.7.124<br>Minimum Data Logger Version: 1.1.8                                                                                                    |        |
| Supp                                                                                                    | ort (                                                                                                    | Over                                                                                                    | Vēvv   |

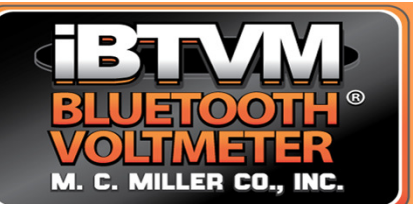

# **ProActive – Send Route**

#### via Email

- click Send Route function
  - select Android Data Logger
  - setup *Route* info
  - click Go
- Android driver...
  - check Use Local Folder
  - setup target Folder
  - click Go
  - get successful Finished

| Android driver for ProActive Client-Server (Send Ro – 🔍 🗙                                                                                                    | 🔳 Android driver for ProActive Client-Server (Send Ro – 🗖 🗙                                                                                                    | 🖬 Android driver for ProActive Client-Server (Send Ro – 🗖 🗙                                                                                                    |           |
|----------------------------------------------------------------------------------------------------|----------------------------------------------------------------------------------------------------|----------------------------------------------------------------------------------------------------|-----------|
| Send Route to MCM iBTVM To save your survey to the desktop computer instead of the data logger, check "Use Local Folder" and select the folder to be used. Use Local Folder C.Users/Frank/Documents  Reconnect | Send Route to MCM iBTVM<br>To save your survey to the desktop computer instead of the data<br>logger, check "Use Local Folder" and select the folder to be used.<br>✓ Use Local Folder<br>Lscal Folder<br>C:\Surveys\Site Surveys\To_Android<br>Reconnect | Send Route to MCM iBTVM<br>To save your survey to the desktop computer instead of the data<br>logger, check. "Use Local Folder" and select the folder to be used.<br>✓ Use Local Folder<br>C:\Surveys\Site Surveys\To_Android<br>Reconnect |           |
| ← Go<br>Ready<br>Version: 3.0.7.124<br>Minimum Data Logger Version: 1.1.8                                                                                                    | → Go<br>Ready<br>Version: 3.0.7.124<br>Minimum Data Logger Version: 1.1.8                                                                                                    | Finished                                                                                                    | A born    |
| Sind                                                                                                    | DORL                                                                                                    | Over                                                                                                    | w.<br>Zew |

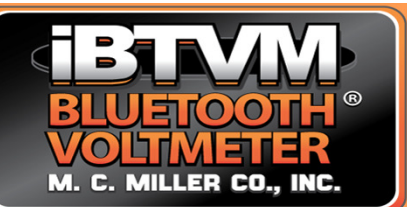

#### ProActive – Send Route via Email (cont)

- On PC, login to Email account
  - setup recipient of Email
    - could send to yourself
  - attach *site survey* file
  - Send Email

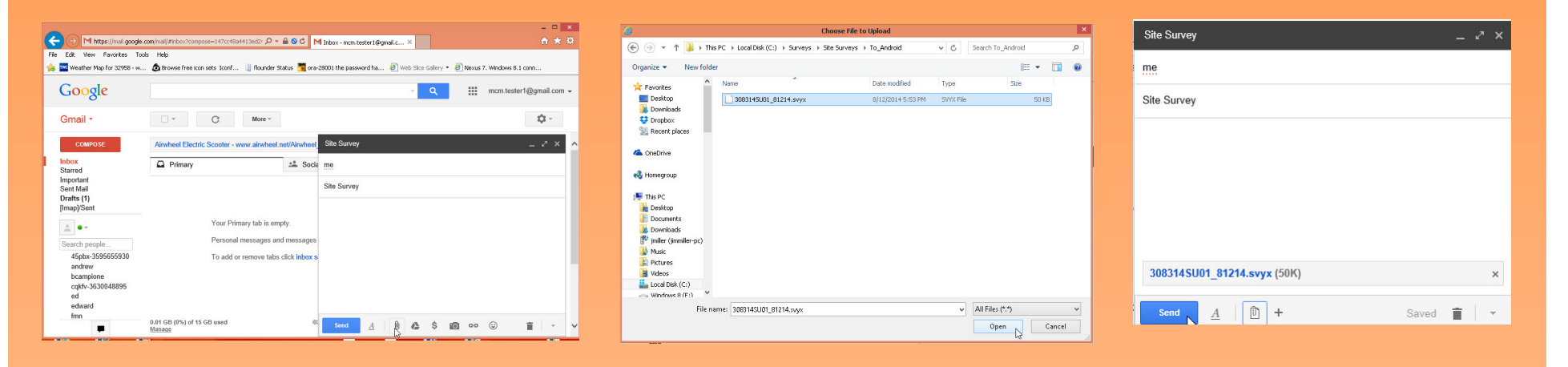

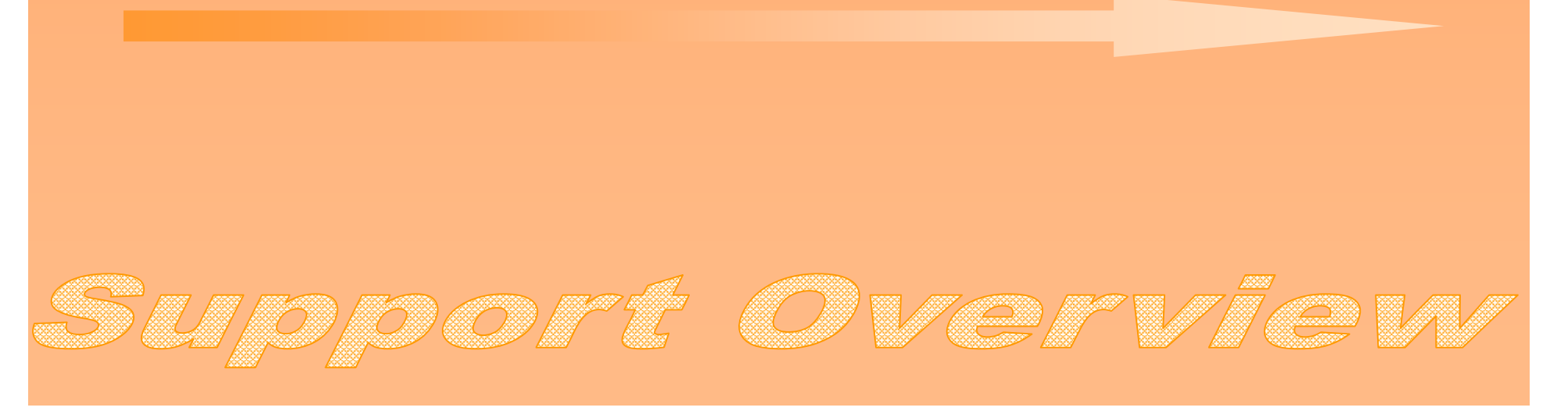

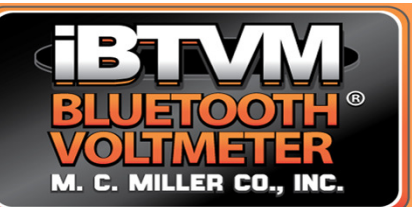

## ProActive – Send Route via Email (cont)

- On tablet, login to Email/Gmail account
  - select Email with site survey
  - save/download site survey file
  - move site survey file to *MCMTestSiteSvy* folder

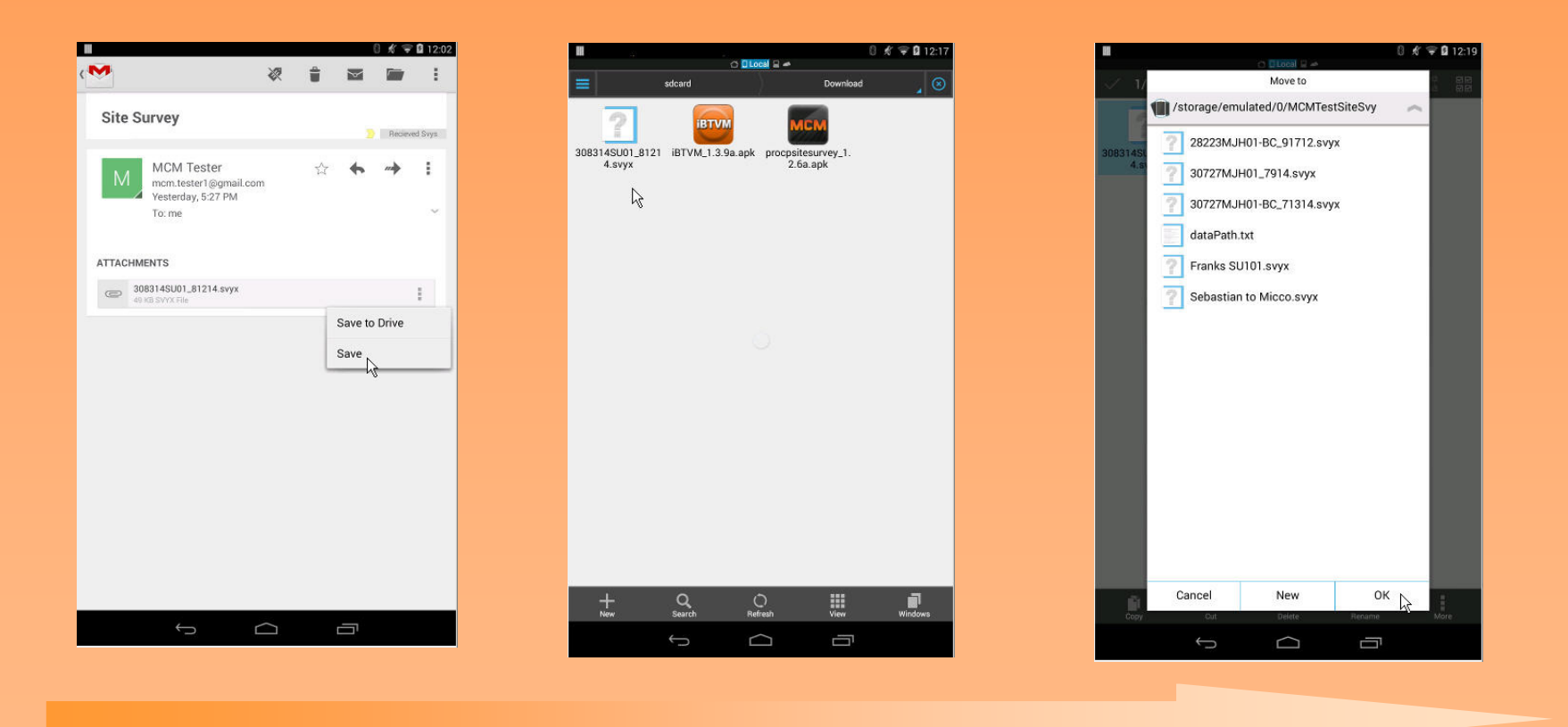

DDDFE OVEFV

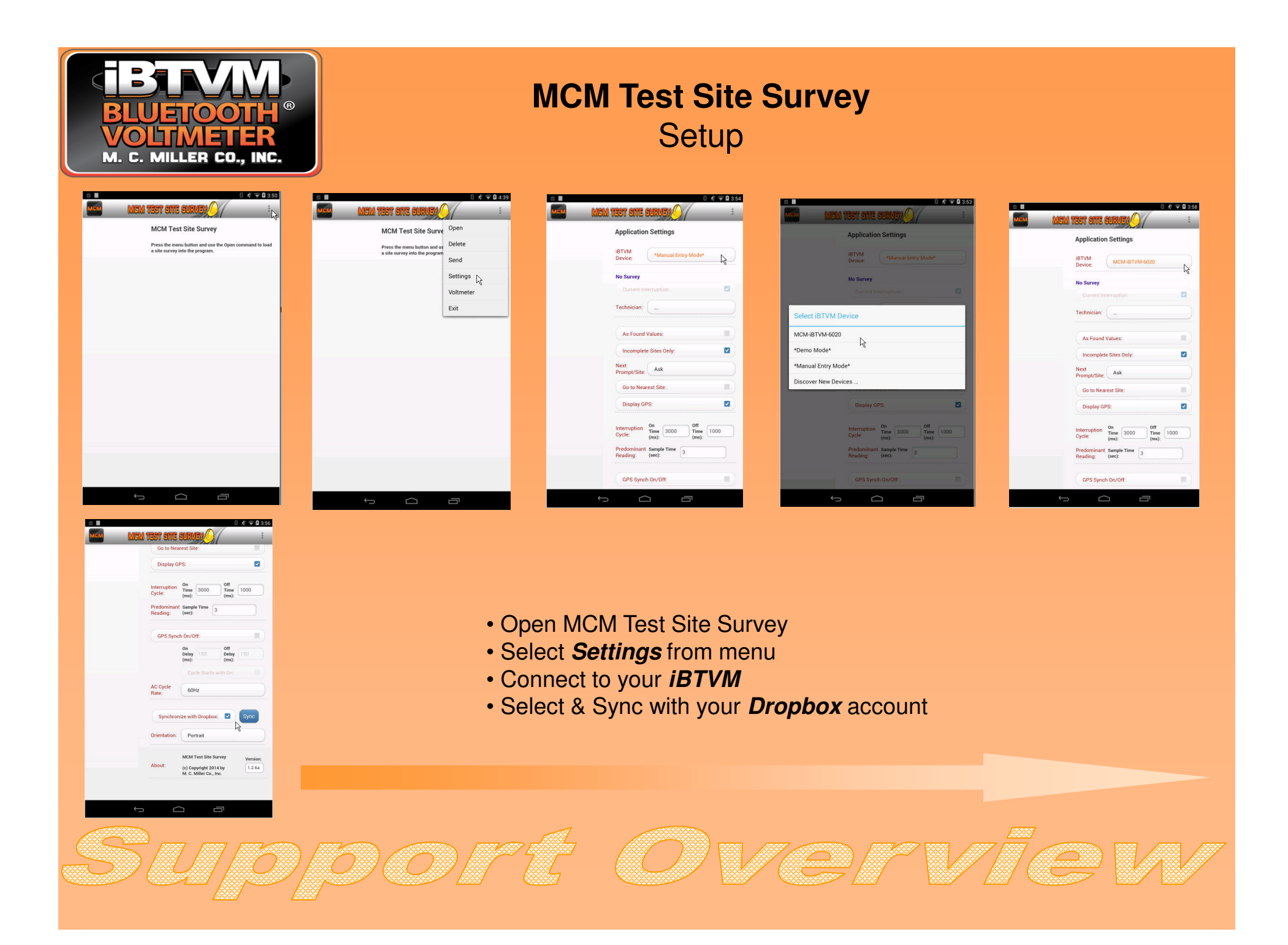

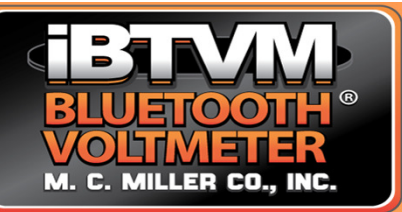

| MCM Test S    | Site Survey   |
|---------------|---------------|
| Open Survey & | Take Readings |

| Applicatio             | n Settings            | Open      |    |
|------------------------|-----------------------|-----------|----|
| IDTUM                  | _                     | Delete    |    |
| Device:                | MCM-IBT               | Send      |    |
| No Survey              |                       | Settings  |    |
|                        | terruption:           | Voltmeter |    |
| Technician:            |                       | Exit      |    |
|                        |                       |           |    |
| As Found               | Values:               |           |    |
| Incomple               | te Sites Only:        |           |    |
| Next<br>Prompt/Site    | Ask                   |           |    |
| Go to Nea              | rest Site:            |           | 81 |
| Display G              | PS:                   |           |    |
| Interruption           | On<br>Time 3000       | off       |    |
| Cycle:                 | (ms):                 | (ms):     |    |
| Predominan<br>Reading: | Sample Time<br>(sec): | 3         |    |
| GPS Sync               | h On/Off              |           |    |

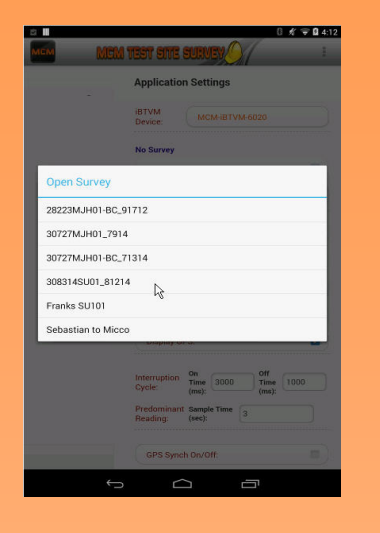

Skip

7/9/2012

5) (0) [7] [

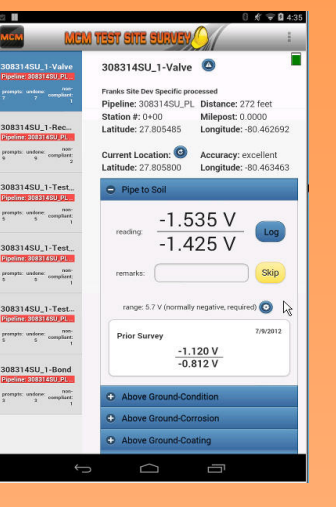

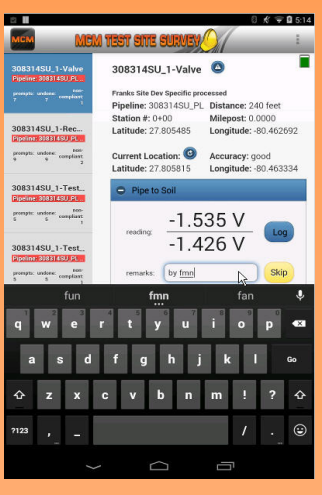

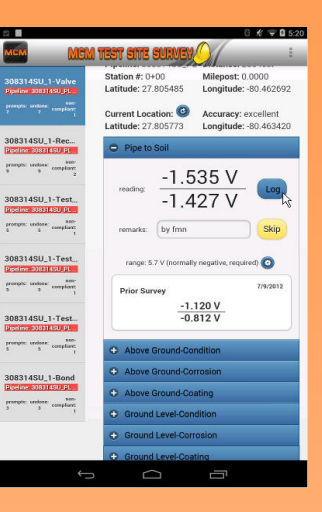

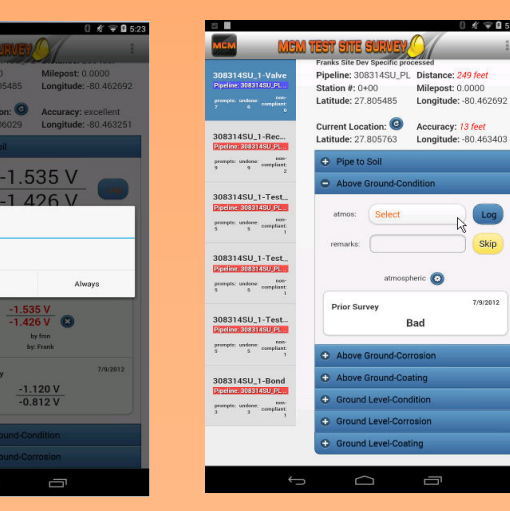

- Select Open function
- Select Survey to open
- Selected Survey is opened to 1st *incomplete* site and prompt
- Take reading and enter optional remarks

ON/e////

- · Log taken reading
- Continue to *Next* prompt?
- Auto Save readings after *completing a Site* or upon *Exit*

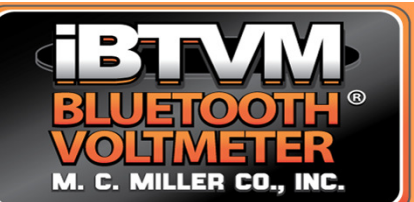

## **ProActive – Get Reads** via USB connection

- click Get Reads function
  - select Android Data Logger
  - setup Route info
  - click Go
- Android driver...
  - check Copy to Local Folder, setup Folder directory
  - click Go
  - get successful Finished

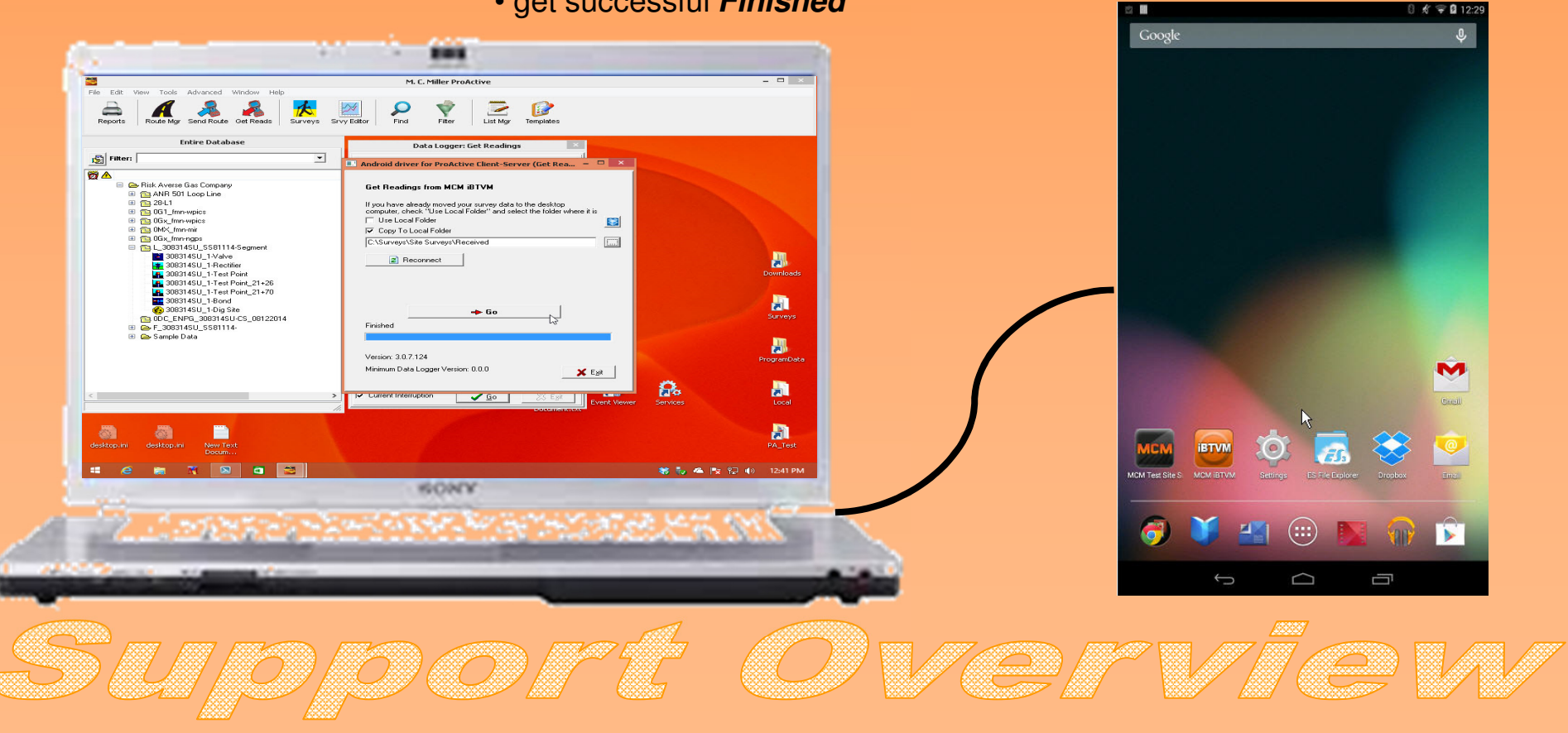

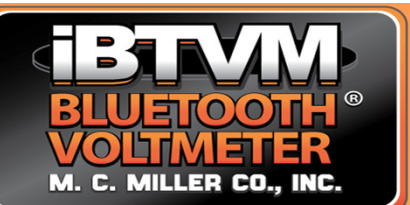

### ProActive – Get Reads via Dropbox

- click Get Reads function
  - select Android Data Logger
  - setup *Route* info
  - click Go
- Android driver...
  - check Use Local Folder
  - click **Dropbox** button
  - click Go
  - get successful Finished

| Data Logger: Get Readings                                                                                                    | 🖪 Android driver for ProActive Client-Server (Get Rea – 🗖 🗙                                                                                                    | Android driver for ProActive Client-Server (Get Rea X                                                                                                    | 🔲 Android driver for ProActive Client-Server (Set Rea                                                                                                    |
|----------------------------------------------------------------------------------------------------|----------------------------------------------------------------------------------------------------|----------------------------------------------------------------------------------------------------|----------------------------------------------------------------------------------------------------|
| Data Logger: ANDROID  Route: 308314SU01_81214  Survey Type: Annual  Technician: Frank  Dverride Logger  Prior Type:  Countries Data | Get Readings from MCM iBTVM         If you have already moved your survey data to the desktop computer, check "Use Local Folder" and select the folder where it is         If Use Local Folder         Copy To Local Folder         C\Surveys\Site Surveys\To_Android | Get Readings from MCM iBTVM If you have already moved your survey data to the desktop computer, check "Use Local Folder" and select the folder where it is If Use Local Folder Copy To Local Folder C:\Users\Frank\Dropbox\Appt\MCMTestSiteSvy | Android driver for ProActive Client-Server (Get Rea  Get Readings from MCM iBTVM If you have already moved your survey data to the desktop computer, check "Use Local Folder" and select the folder where it is Use Local Folder Copy To Local Folder C:\Users\Frank\Dropbox\Appt\MCMTestSiteSvy |
| Conditions: Utear  Description: Nexus7_FMN_Win8 Start Date: 8/14/2014 Last Date: 8/14/2014 Mark Completed                           | Reconnect     A Go     Ready                                                                                                    | Reconnect<br>→ Go<br>Ready                                                                                                    | € Reconnect<br>Go<br>Finished                                                                                                    |
| Status: READY   Include Atmospherics?  Current Interruption  Egit                                                                   | Version: 3.0.7.124<br>Minimum Data Logger Version: 1.1.8                                                                                                    | Version: 3.0.7.124<br>Minimum Data Logger Version: 1.1.8                                                                                                    | Version: 30.7.124<br>Minimum Data Logger Version: 1.1.8                                                                                                    |
| SU/D/                                                                                                    | oort                                                                                                    | Ove                                                                                                    | rvie                                                                                                    |

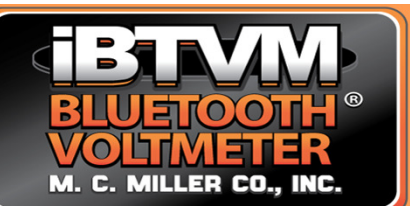

#### **ProActive – Get Reads** via Email

On tablet, login to Email/Gmail account

• compose Email, attach site survey file from MCMTestSiteSvy folder, Send

ON/erv/

- On PC, login to Email/Gmail account
- read Email, download site survey file to target local Folder

#### In ProActive, click Get Reads function

- select Android Data Logger
- •\_setup Route info
- click Go

#### Android driver...

8 🐨 🛙 5:11

- check Use Local Folder
- setup target Folder
- click Go

6)(0)[[1][

• get successful Finished

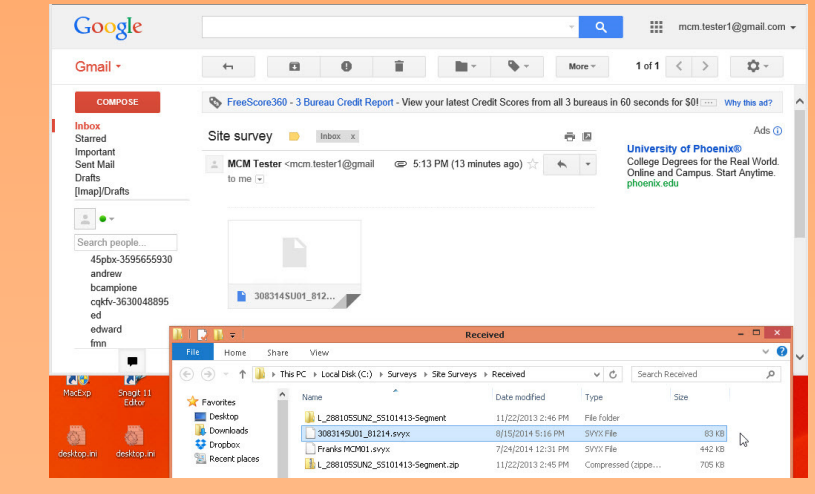

| Get Readings fr                            | om MCM iBTVM                                                                                  |
|--------------------------------------------|-----------------------------------------------------------------------------------------------|
| If you have already<br>computer, check ''l | moved your survey data to the desktop<br>Use Local Folder'' and select the folder where it is |
| 🔽 Use Local Fold                           | er                                                                                            |
| 🔲 Copy To Local                            | Folder                                                                                        |
| C:\Surveys\Site S                          | urveys\Received                                                                               |
| neconn                                     |                                                                                               |
|                                            |                                                                                               |
| Finished                                   | <b>→</b> Go                                                                                   |
| Finished                                   | → Go                                                                                          |
| Finished                                   | <b>→</b> 60                                                                                   |

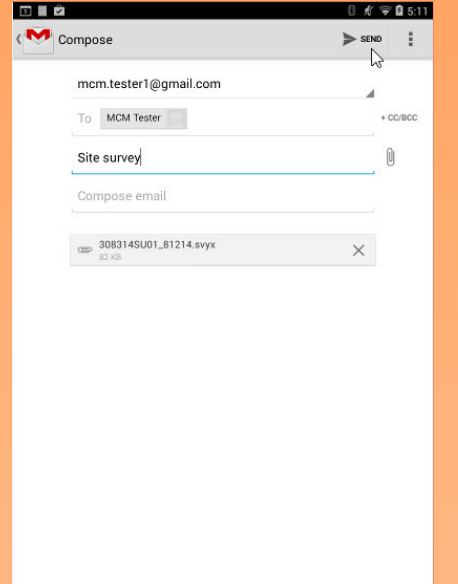

Ū

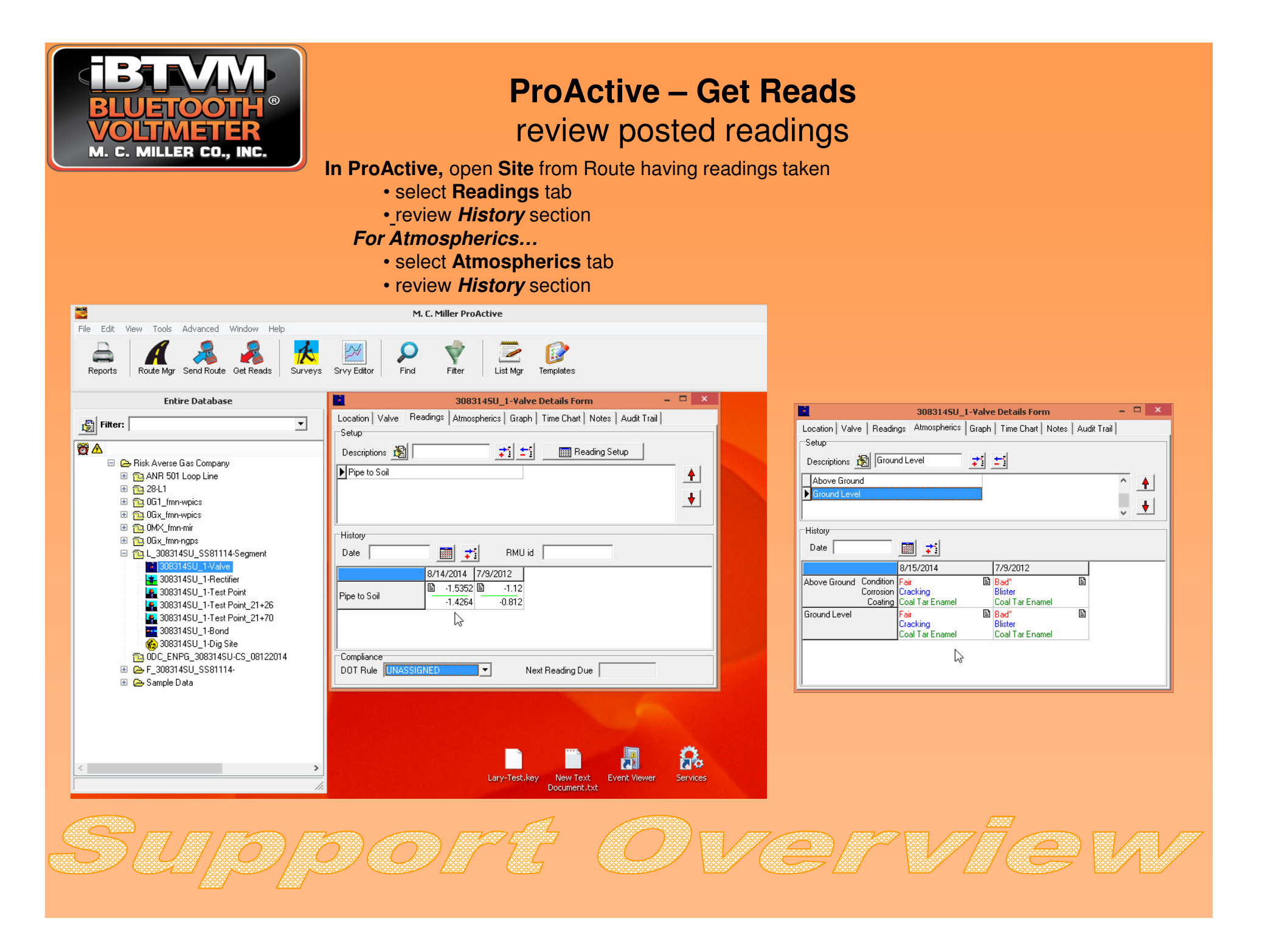